## How to Add a New Customer

#1 You must first search for the customer in the Customers Dashboard, this helps prevent duplicate customers. Start by searching the customer by name. If the search returns multiple results, ask the customer for further information to select the correct profile. The search results can then be sorted to locate them quickly. If the search does not return results, you may search using a partial name to broaden the search, to locate misspellings or nicknames (search M Wazowski instead of Mike Wazowski this will locate Mike and Michael).
 #2 Select Search.

------

| BULLETINS <u>View List</u>                                      | CUSTOMERS -                                           |
|-----------------------------------------------------------------|-------------------------------------------------------|
| No active bulletins. #                                          | Customer Class / Anter Type // Identificee ZIP Postal |
| Customer Class *                                                |                                                       |
| Individual O Business                                           |                                                       |
| Date of Birth *                                                 | VEHICLES –                                            |
| Identifier Type Identifier#                                     | DiCoss Guard Bow Number QUICK RENEWAL                 |
| <u>P</u> URCHASE PERMIT <u>P</u> ERMIT QUICK SALE <u>Q</u> LEAR | Hull ID/Serial # Vehicle Type Title #                 |
|                                                                 | Owner/Co-Owner Last Name First Name Business Name     |
| DRDERS                                                          | Owner        SEARCH     Advanced Search               |
| Search For: Order #                                             | Actions:                                              |
| SEARCH                                                          | New: Boat - Registration V SO                         |
| Today's Orders:                                                 |                                                       |
| Permit Orders Vehicle Orders                                    | VENDORS & AGENTS –                                    |

2. #1 If the correct customer is not found, select the Add Customer button.

| REG UNIT-REG5                                                   |         |  |  |  |  |  |
|-----------------------------------------------------------------|---------|--|--|--|--|--|
| No results found matching the search criteria. Please re-enter. |         |  |  |  |  |  |
| FIND CUSTOMER: Customer Search/List                             |         |  |  |  |  |  |
| <u>C</u> ustomers                                               | Permits |  |  |  |  |  |

| Customers                              | <u>P</u> ermits           |                                    |                |                                     |                 |  |
|----------------------------------------|---------------------------|------------------------------------|----------------|-------------------------------------|-----------------|--|
| Identifier/Cert/Edu Type<br>Customer # | Identifier/Cert/Edu #     | State F                            | Harvest #      | Inventory Type                      | Inventory #     |  |
| Customer Class Status<br>Active        | Receipt #                 | Order #                            | TAN            | Permit #                            |                 |  |
| Last Name<br>Holland                   | First Name<br>Xan         | Middle Name                        | Business Name  | Date of Birth Mate<br>Exact Match V | h Date of Birth |  |
| Phone Number                           | Include Area Code         | Address Type Street Addre Physical | Suppleme       | ntal Address City/                  | Fown            |  |
| Sort Order                             |                           |                                    |                |                                     |                 |  |
| <u>s</u> earch <u>A</u> d              | D CUSTOMER                |                                    |                |                                     |                 |  |
| CUSTOMER # STA                         | TUS <u>C</u> USTOMER / BL | JSINESS NAME                       | CUSTOMER CLASS | DATE OF BIRTH                       | PHONE           |  |

IDE LOUIT LOCATION. I PROGRAM STATI-REG UNIT-REG

## **Customer Type**

#1 Select Customer Class – Individual or Business, with radio button.
 #2 Select OK.

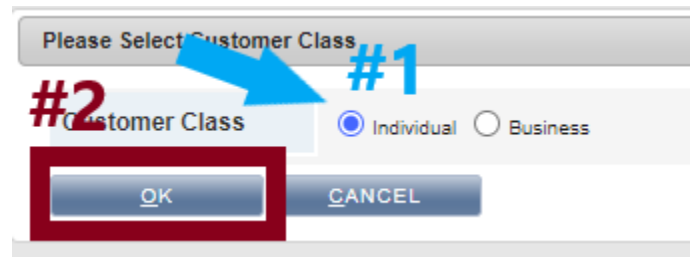

**4. #1** Fill out required information for customer.

**#2** Select **APPLY**. If you select OK, this will save and close the customer profile page.

| FIND CUSTOMER: C    | FIND CUSTOMER: <u>C</u> ustomer Search/List » <u>C</u> ustomer Details                                                                                                    |  |  |  |
|---------------------|----------------------------------------------------------------------------------------------------|--|--|--|
| <u>C</u> ustomers   | Permits                                                                                                    |  |  |  |
| Customer Info       | Customer # Customer Class     Tax Exempt       NEW     Individual     No                                                                                                    |  |  |  |
| Name/DOB #1         | Salutation     First Name     Middle Name     Last Name     Suffix     Date of Birth     Override       Image: Solution of Control on Control on Contro on Contr |  |  |  |
| Phone/Email         | At least one Phone Number is required       Home Phone       Text (SMS) Phone         1208-874-1235       Image: Comparison of the phone       Image: Comparison of the phone         1208-874-1235       Image: Comparison of the phone       Image: Comparison of the phone         1208-874-1235       Image: Comparison of the phone       Image: Comparison of the phone         1208-874-1235       Image: Comparison of the phone       Image: Comparison of the phone         1208-874-1235       Image: Comparison of the phone       Image: Comparison of the phone         1208-874-1235       Image: Comparison of the phone       Image: Comparison of the phone         1208-874-1235       Image: Comparison of the phone       Image: Comparison of the phone         1208-874-1235       Image: Comparison of the phone       Image: Comparison of the phone         1208-874-1235       Image: Comparison of the phone       Image: Comparison of the phone         1208-874-1235       Image: Comparison of the phone       Image: Comparison of the phone         1208-874-1235       Image: Comparison of the phone       Image: Comparison of the phone         1208-874-1235       Image: Comparison of the phone       Image: Comparison of the phone         1208-874-1235       Image: Comparison of the phone       Image: Comparison of the phone         1208-874-1235       Image: Comparison of the phone                                                                                                    |  |  |  |
| Contact Preferences | Phone Contact Preference Phone Contact Time No Preference  No Preference  V                                                                                                    |  |  |  |
| Physical Address    | Address* Supplemental Address ZIP/Postal* Country* Status<br>555 B Street<br>City/Town* State* Country<br>Boise Idaho V Ada V                                                                                                    |  |  |  |
| Mailing Address     | ✓ Mailing Address same as Physical Address<br>Tip - Input street number and name.<br>Then, click Validate. This autofills the                                                                                                    |  |  |  |
| Identifiers         | Identifier Type Identifier # remove REMOVE rest of the address for you.                                                                                                    |  |  |  |
| <u>о</u> к          |                                                                                                    |  |  |  |